# 設定できるイベントの種類について

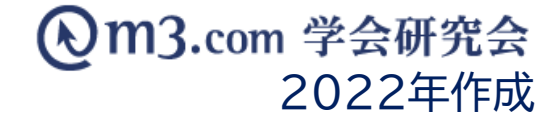

## 設定できるイベントの種類について

### 弊社の「イベントページ」では3種類のイベント設定が可能となっております。 各イベントごとに利用可能な機能などをご紹介いたします。

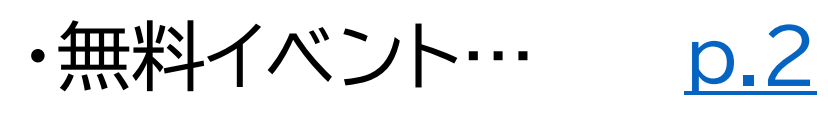

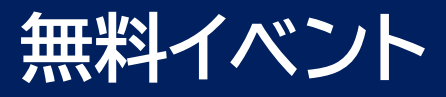

#### テストイベント(無料)

#### 参加申込み受付中

| 日時  | 2022/01/07 00:00 ~ 2022/01/08 00:00 |
|-----|-------------------------------------|
| 場所  | -                                   |
| 住所  | _                                   |
| 代表者 | -                                   |
| 単位  | 未定                                  |
| 領域  | 小児科 / 麻酔科                           |
| 更新日 | 2021/12/08                          |

| 概要 | 「無料のイベントです」<br>「学生・研修医の方のお申し込みはこちら」<br>…等文言が追記可能 |
|----|--------------------------------------------------|
| 備考 | -                                                |

### ・無料イベントの参加募集、 参加費を免除する方用(学生・研修医等)のお申込みフォーム ・サイト上での決済等がない為、

イベント決済機能の利用申請は不要

※無料のイベントでは、受講票の発行・メールカスタマイズ (決済完了時参加者に自動送信されるメールへの追記) が出来かねます。

### 無料イベントの設定方法はこちらをご参照くださいませ。

#### ■参加申込み概要

| 受付期間 | 2021/12/08 00:00 ~ 2022/01/07 00:00 |
|------|-------------------------------------|
| 参加費  | 無料                                  |
| 注意事項 | -                                   |

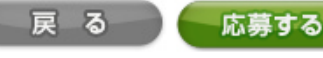

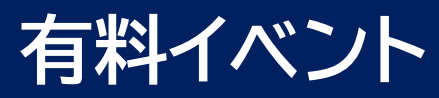

#### テストイベント(有料)

#### 参加申込み受付中

| 日時  | 2022/01/07 00:00 ~ 2022/01/08 00:00 |
|-----|-------------------------------------|
| 場所  | -                                   |
| 住所  | -                                   |
| 代表者 | -                                   |
| 単位  | 未定                                  |
| 領域  | 小児科 / 麻酔科                           |
| 更新日 | 2021/12/08                          |

| 概 要 | 有料イベントです |
|-----|----------|
| 備考  | -        |

#### ■参加申込み概要

※【テストイベント(有料)】に参加するには「応募する」ボタンをクリックし、決済画 面にて参加費のお支払い手続きを行ってください。

#### 決済完了後に応募申込みが完了となります。

| 受付期間 | 2021/12/08 00:00 ~ 2022/01/07 00:00                               |
|------|-------------------------------------------------------------------|
| 参加費  | 会員1:¥500<br>会員2:¥1,000<br>会員3:¥3,000<br>会員4:¥5,000<br>会員5:¥10,000 |
| 注意事項 | _                                                                 |
|      | 戻 る 応募する                                                          |

- ・参加費を徴収する方用のお申し込みフォーム
- ・参加者種類ごとに5種類まで金額の設定が可能
- ・イベント決済機能と連動させるとサイト上で決済が可能に
- ・受講票の発行・メールカスタマイズ (決済完了時参加者に自動送信されるメールへの追記)が可能

※イベント決済機能ご利用には別途申請が必要となります 申請方法は<u>こちら</u>をご参照くださいませ

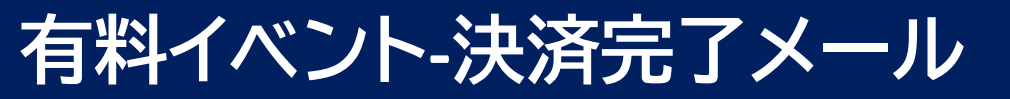

サンプル学会 <参加者様氏名>様 イベントの参加を下記の通り受付けいたしました。 Event attendance application is accepted as shown below. イベントに聞するご質問は、各学会・研究会様にお問い合わせください。 If you have any questions about the event, please contact the organization, ■学会・研究会名 サンプル学会 ■イベント テストイベント(有料) ■参加費 会員5:¥10,000 ■受講要 https://kenkyuukai.m3.com/print/ticket.asp?number=224226 ■メッセージ ※※決済完了メールに任意のメッセージが追記可能※※ ■お問い合わせ先 サンプル学会

 $(\mathbf{2})$ 

http://test.kenkyuukai.jp/

# 決済完了メールに記載のURLより m3.comID/PWでログインを行うことで 受講票の閲覧が可能 ※受講票は参加者ご本人様のみ閲覧可能

※受講票のサンプルはこちら

### ② メールカスタマイズに入力したメッセージが 該当部分に反映

有料イベントの設定方法はこちらをご参照くださいませ。

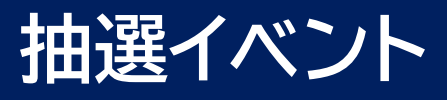

#### テストイベント(抽選)

#### 参加申込み受付中

| 日時  | 2022/01/07 00:00 ~ 2022/01/08 00:00 |
|-----|-------------------------------------|
| 場所  | -                                   |
| 住所  | -                                   |
| 代表者 | -                                   |
| 単位  | 未定                                  |
| 領域  | 小児科 / 麻酔科                           |
| 更新日 | 2021/12/08                          |

| 概要 | 抽選イベントです |
|----|----------|
| 備考 | -        |

#### ■参加申込み概要

| 受付期間 | 2021/12/08 00:00 ~ 2022/01                                           | /07 00:00 |
|------|----------------------------------------------------------------------|-----------|
| 参加費  | 会員1:¥500<br>会員2:¥1,000<br>抽選 会員3:¥3,000<br>会員4:¥5,000<br>会員5:¥99,999 |           |
| 注意事項 | —                                                                    | -         |

応募する

戻る

- ・団体様にてお申込者の中から当選/落選を選択いただき 当選の方にのみお支払いいただく場合のお申し込みフォーム
- ・参加者種類ごとに5種類まで金額の設定が可能
- ・イベント決済機能と連動させるとサイト上で決済が可能に
- ・受講票の発行・メールカスタマイズ (決済完了時参加者に自動送信されるメールへの追記)が可能

※イベント決済機能ご利用には別途申請が必要となります 申請方法は<u>こちら</u>をご参照くださいませ。

抽選イベント-支払方法①

───サンプル学会 ──

<参加者様氏名> 👹

このたびは、テストイベント(抽選)にご参加頂き有難うございます。 <参加者様氏名>・様は本大会の抽選に当選いたしましたので、ご案内いたします。

下記詳細となりますので、ご確認ください。

 抽選の場合、参加者のお支払方法は2通りございます。

### ①メールから支払手続きへお進みいただく

当選/落選の選択後、抽選結果と併せて 決済パラメータ付きのメールをお送りください。 メールに記載のURLから決済画面へと遷移します。

※抽選結果のメール送付方法はこちらをご参照くださいませ。

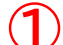

下記 URL より、参加費のお支払いをお願いいたします。

https://kenkyuukai,m3.com/event/event\_payment,asp?id=52452&sid=2381

※こちらのメールアドレスは送信専用となっております。

ご返信頂いても返答出来ませんので、予めご了承下さい。

%This mail address is only for sending. Please note that we cannot respond to your reply.

『テスト学会研究会』 http://sample.kenkyuukai.jp/ e-mail:support@kenkyuukai.jp

## 抽選イベント-支払方法2

#### テストイベント(抽選)

#### 参加申込み受付中

| 日時  | 2022/01/08 00:00 ~ 2022/01/09 00:00 |
|-----|-------------------------------------|
| 場所  | -                                   |
| 住 所 | -                                   |
| 代表者 | -                                   |
| 単位  | 未定                                  |
| 領域  | 整形外科 / 精神科                          |
| 更新日 | 2021/12/09                          |

| 概要 | テストイベント(抽躍) |
|----|-------------|
| 備考 | _           |

#### ■参加申込み概要

| 受付期間         | 2021/12/09 00:00 ~ 2022/01/08 00:00                                  |
|--------------|----------------------------------------------------------------------|
| 参加費          | 会員1:¥500<br>会員2:¥1,000<br>抽選 会員3:¥3,000<br>会員4:¥5,000<br>会員5:¥10,000 |
| 注意事項         | - 2                                                                  |
| 戻る 応募する 決済する |                                                                      |

### m3.com 学会研究会

### ②イベントページからお支払いいただく

当選/落選を選択し、抽選結果をご案内した後 参加者が、再度イベントページへアクセスすると 「決済する」ボタンが表示されます。 ボタンをクリックすることで決済画面へと遷移します。

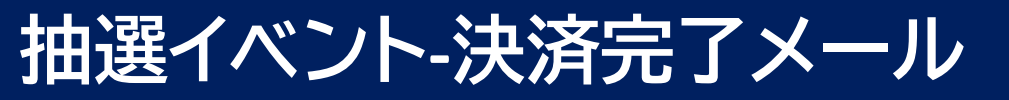

サンプル学会 <参加者様氏名>様 イベントの参加を下記の通り受付けいたしました。 Event attendance application is accepted as shown below. イベントに聞するご質問は、各学会・研究会様にお問い合わせください。 If you have any questions about the event, please contact the organization, ■学会・研究会名 サンプル学会 ■イベント テストイベント(抽選) ■参加費 会員5:¥10,000 ■受講要 https://kenkyuukai.m3.com/print/ticket.asp?number=224226 ■メッセージ ※※決済完了メールに任意のメッセージが追記可能※※ ■お問い合わせ先 サンプル学会 http://test.kenkyuukai.jp/

 $(\mathbf{2})$ 

### 決済完了メールに記載のURLより m3.comID/PWでログインを行うことで 受講票の閲覧が可能

※受講票は参加者ご本人様のみ閲覧可能 ※受講票のサンプルは<u>こちら</u>

### ② メールカスタマイズに入力したメッセージが 該当部分に反映

抽選イベントの設定方法はこちらをご参照くださいませ。